Como Unirse a una Clase de Educación de Salud de KFHC por GoToMeeting.com

1. Abra el navegador de Internet en su computadora. Ingrese el enlace web de la clase de Gotomeeting en el cuadro de dirección de Internet. Luego, presione "Enter" en su teclado.

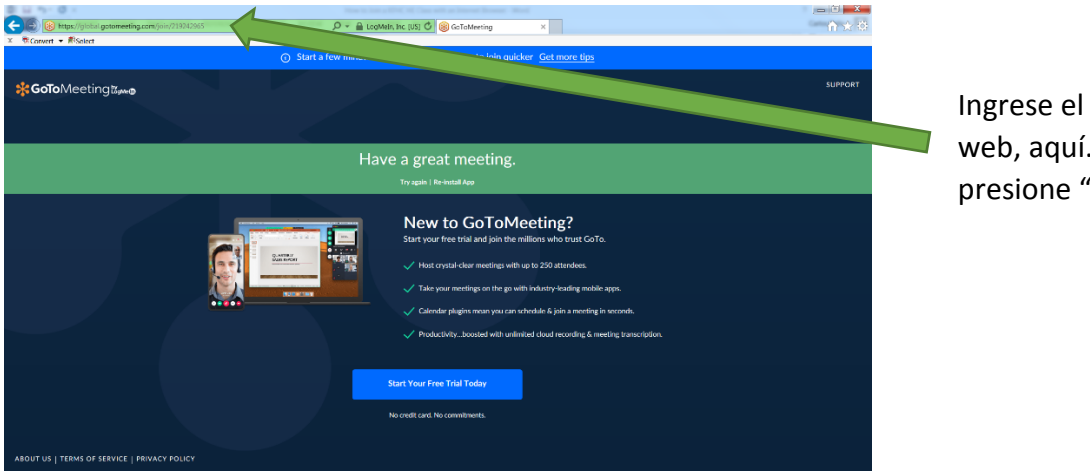

Ingrese el enlace web, aquí. Luego, presione "Enter".

También puede ir a gotomeeting.com y hacer clic en el enlace "Sign In", localizado arriba en la parte derecha de la página web.

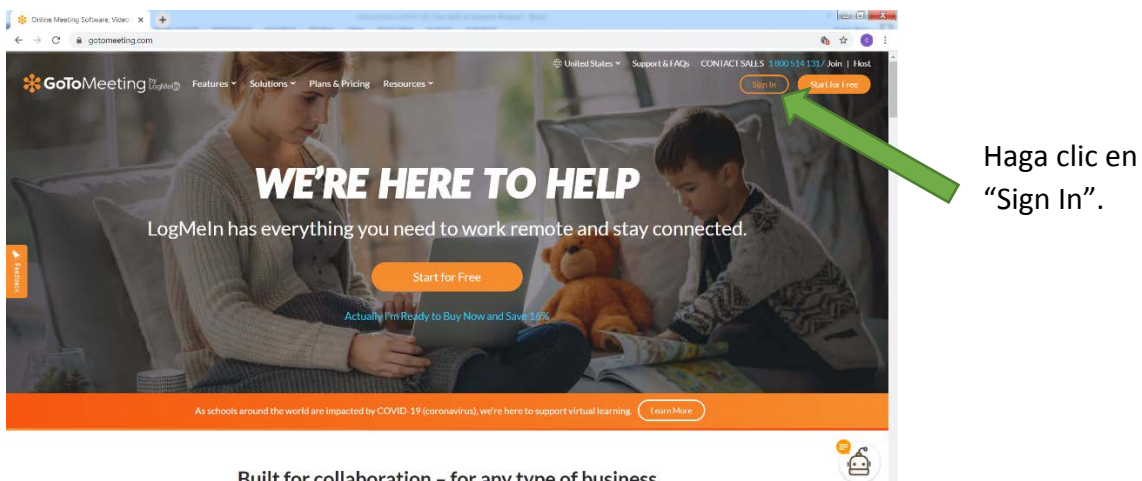

Built for collaboration - for any type of business

Luego, ingrese el número de identificación de la reunión ("Meeting ID", número de 9 digitos) en el cuadro blanco y haga clic en el enlace naranja "Join".

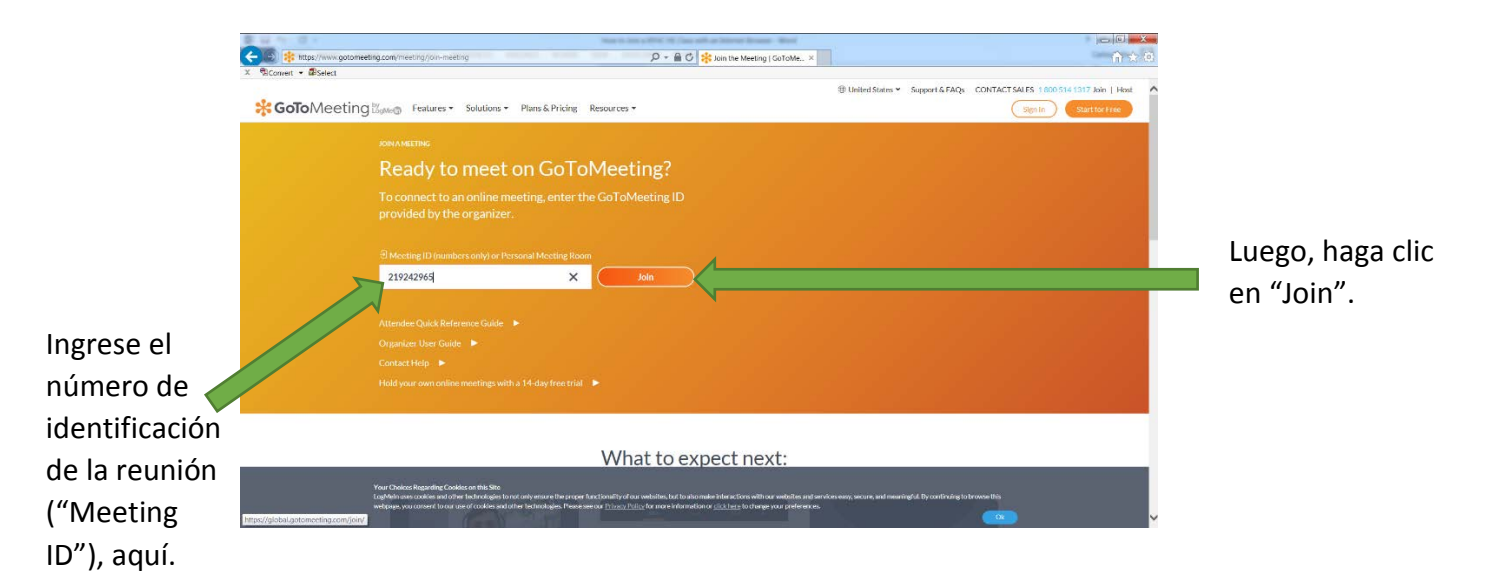

Su computadora empezará a conectarse a GoToMeeting. Luego, se unirá a la reunión.

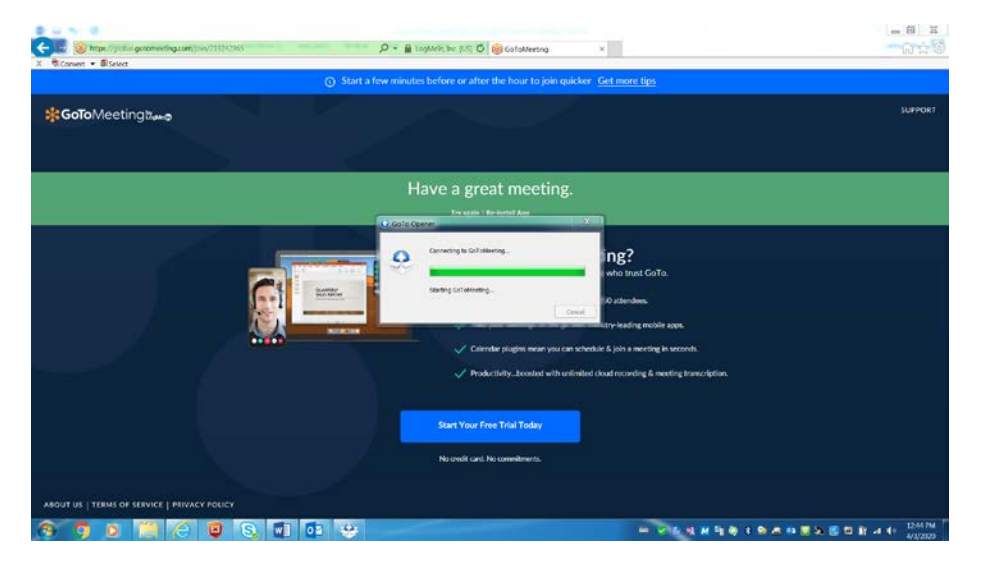

2. Entonces, se le pedirá que ingrese su nombre y dirección de correo electrónico. Su dirección de correo electrónico es opcional. Ingrese su primer nombre y apellido. Luego, haga clic en "OK".

| 🔅 Waiting to view Bernardo Ochoa's screen                       | _ 🗆 ×                                 |                                                                             |                                                                                  |            |                 |                        |
|-----------------------------------------------------------------|---------------------------------------|-----------------------------------------------------------------------------|----------------------------------------------------------------------------------|------------|-----------------|------------------------|
| Talking: 🖸 Webcams - 🔞 S                                        | creenshot                             | oToMeeting ×                                                                |                                                                                  | CoTol/ice  | ting 🕶          | □*_×                   |
|                                                                 |                                       | hour to join quicker Get n                                                  | ore tips                                                                         | Talking:   |                 |                        |
| KFHC Health Education C                                         | lasses                                |                                                                             |                                                                                  | Ś          |                 |                        |
| Organizer: Bernardo Ochoa   Presenter: Bernardo                 | Ochoa                                 |                                                                             |                                                                                  | Audio 🗸    | Screen >        | Webcam +               |
| Audio: Use your microphone and speakers (VoIP) or call in using | your telephone.                       |                                                                             |                                                                                  | ~          | A               | ?                      |
| United States: +1 (872) 240-3212<br>Access Code: 219-242-965    |                                       | meeting                                                                     | Join the audio conference                                                        | C          | Phone call      | 0                      |
| Audio PIN: 98                                                   |                                       | inceting.                                                                   | Dial in using your phone or select Computer<br>audio to use your mic & speakers. |            | O No audio      |                        |
|                                                                 | C Enter Your Name and Email           | -                                                                           |                                                                                  |            | Diat: +1 (87)   | 2) 240-3212<br>2-965 # |
|                                                                 | Enter<br>to ap                        | your name and email address as you<br>pear in the meeting organizer's atten | i would like them<br>lee list.                                                   |            | Audio PIN: 98 # |                        |
|                                                                 | Y Attendees                           | ame Noel Hernandez                                                          |                                                                                  | Problem d  | ialing in?      |                        |
|                                                                 | 🔮 💷 John Smith<br>🔆 🖬 Sue Miller (me) | Emal                                                                        |                                                                                  | > Atte     |                 |                        |
|                                                                 | Your name will appe                   | Remember name and email                                                     |                                                                                  |            |                 |                        |
|                                                                 |                                       |                                                                             | ОК                                                                               | O Record   |                 |                        |
| Escriba su                                                      |                                       |                                                                             | S.                                                                               | Meeting ID | 219-242-965     | å                      |
|                                                                 |                                       | boosted with unlimited cloud re                                             | cording & meetil, users                                                          |            |                 |                        |
| nombre, aguí.                                                   |                                       |                                                                             |                                                                                  |            |                 |                        |
|                                                                 |                                       | al Today                                                                    |                                                                                  |            |                 |                        |
|                                                                 |                                       |                                                                             |                                                                                  |            |                 |                        |
|                                                                 | No credit card. No co                 | mmitments.                                                                  |                                                                                  |            |                 |                        |
|                                                                 |                                       |                                                                             |                                                                                  |            |                 |                        |
| ABOUT US   TERMS OF SERVICE   PRIVACY POLICY                    |                                       |                                                                             |                                                                                  |            |                 |                        |
|                                                                 |                                       |                                                                             |                                                                                  |            |                 |                        |

- 3. Ahora, usted se ha unido a la reunión. Puede conectar el audio con su teléfono al marcar los siguientes números en la ventana de GoToMeeting a la derecha de su pantalla o en la ventana de vista de presentación a la izquierda:
  - a. Marque el número de "Dial". Luego marque #.
  - b. Marque el número de "Access Code". Luego marque #.
  - c. Marque el número de "Audio PIN". Luego marque #.

|            | Walting to view Bernardo Ochoa's screen                                                                                                  | oToMeeting ×                                                     | Seistweeting •                                                           |          |
|------------|----------------------------------------------------------------------------------------------------|------------------------------------------------------------------|--------------------------------------------------------------------------|----------|
|            |                                                                                                    | hour to join quicker <u>Get more tips</u>                        | Talking:                                                                 |          |
| Marque     | KFHC Health Education Classes                                                                                                    |                                                                  |                                                                          |          |
| estos      | Organizer: Bernardo Ochoa   Presenter: Bernardo Ochoa<br>Audio: Use your microphone and speakers (VoIP) or call in using your telephone. |                                                                  | ?<br>Computer audio                                                      |          |
| números. 🧪 | United Statos: +1 (9/2) 240-3212<br>Access Code; 21 9-2-42-905<br>Audio PIN: 90                                                          | meeting.                                                         | Phone call     No audio                                                  | Marque   |
|            |                                                                                                    |                                                                  | Dial: +1 (872) 240-3212<br>Access Code: 219-242-965 #<br>Audio PIN: 98 # | estos    |
|            |                                                                                                    | ) GOTOMeeting?<br>trial and join the millions who trust GoTo.    | Problem dialing in?                                                      | números. |
|            |                                                                                                    | I-clear meetings with up to 250 attendees.                       | Attendees: 2 of 151 (max)     Chat                                       |          |
|            |                                                                                                    | agins mean you can schedule & join a meeting in seconds.         | O Record           Meeting ID: 219-242-965                               |          |
|            |                                                                                                    | rboosted with unlimited cloud recording & meeting transcription. |                                                                          | ·        |
|            | JUNE TO A THE TREE                                                                                                    | al Today                                                         |                                                                          |          |
|            | No credit card. No cr                                                                                                    | enmitments.                                                      |                                                                          |          |
|            | ABOUT US   TERMS OF SERVICE   PRIVACY POLICY                                                                                             |                                                                  |                                                                          |          |

Usted verá el símbolo de teléfono a la izquierda de las opciones de audio ponerse verde cuando se haya conectado el audio de su teléfono a la reunión. Los participantes de la reunión podrán escucharlo/la cuando hable. El audio de su teléfono ahora está activado.

| Waiting to view Bernardo Ochoa's screen                                         | _ 🗆 ×                                                           |                                                              |
|---------------------------------------------------------------------------------|-----------------------------------------------------------------|--------------------------------------------------------------|
| Talking: 🖸 Webcams 🗸 🔯 Screenshot                                               | oloMacting ×                                                    | SofoMeeting ▼ □ <sup>1</sup> x _ X                           |
|                                                                                 | hour to join quicker Get more tips                              | king:                                                        |
| KFHC Health Education Classes                                                   |                                                                 | S 모 😐                                                        |
| Organizer: Bernardo Ochoa   Presenter: Bernardo Ochoa                           |                                                                 | Audio  Screen  Webcam                                        |
| Audio: Use your microphone and speakers (VoIP) or call in using your telephone. |                                                                 | ?                                                            |
| United States: +1 (872) 240-3212<br>Access Gode: 719-742-985<br>Audio PIN: 98   | meeting.                                                        | O Computer audio     Phone call     No audio                 |
|                                                                                 | vil App                                                         | Dial: +1 (872) 240-3212                                      |
|                                                                                 |                                                                 | Access Code: 219-242-965 #                                   |
|                                                                                 | GoToMeeting?                                                    | You are connected                                            |
|                                                                                 | trial and join the millions who trust GoTo.                     |                                                              |
|                                                                                 | -clear meetings with up to 250 attendees.                       | Attendees 2 of 151 (max)     Bernarda Orboa (resenter orboa) |
|                                                                                 | and four on the on white bad also beef as makely and            | S == Noel Hernandez (me) ✓                                   |
|                                                                                 | reeings on the go whit motority records income apps.            |                                                              |
|                                                                                 | ugins mean you can schedule & join a meeting in seconds.        |                                                              |
|                                                                                 | boosted with unlimited cloud recording & meeting transcription. | > Chat                                                       |
|                                                                                 |                                                                 | Record                                                       |
|                                                                                 | al Today                                                        | Meeting ID: 219-242-965                                      |
|                                                                                 |                                                                 |                                                              |
|                                                                                 | No credit card. No commitments.                                 |                                                              |
| ABOUT US   TERMS OF SERVICE   PRIVACY POLICY                                    |                                                                 |                                                              |

Puede conectar el audio por su computadora haciendo clic en la opción "Computer audio" en la ventana de GoToMeeting. Después, verá el símbolo de auricular a la izquierda de las opciones de audio ponerse gris. Eso significa que el audio de teléfono no está activado. El símbolo de micrófono arriba en la parte izquierda de la ventana de control de GoToMeeting se pondrá rojo. Eso significa que su micrófono está apagado. Los participantes no podrán oirlo/la.

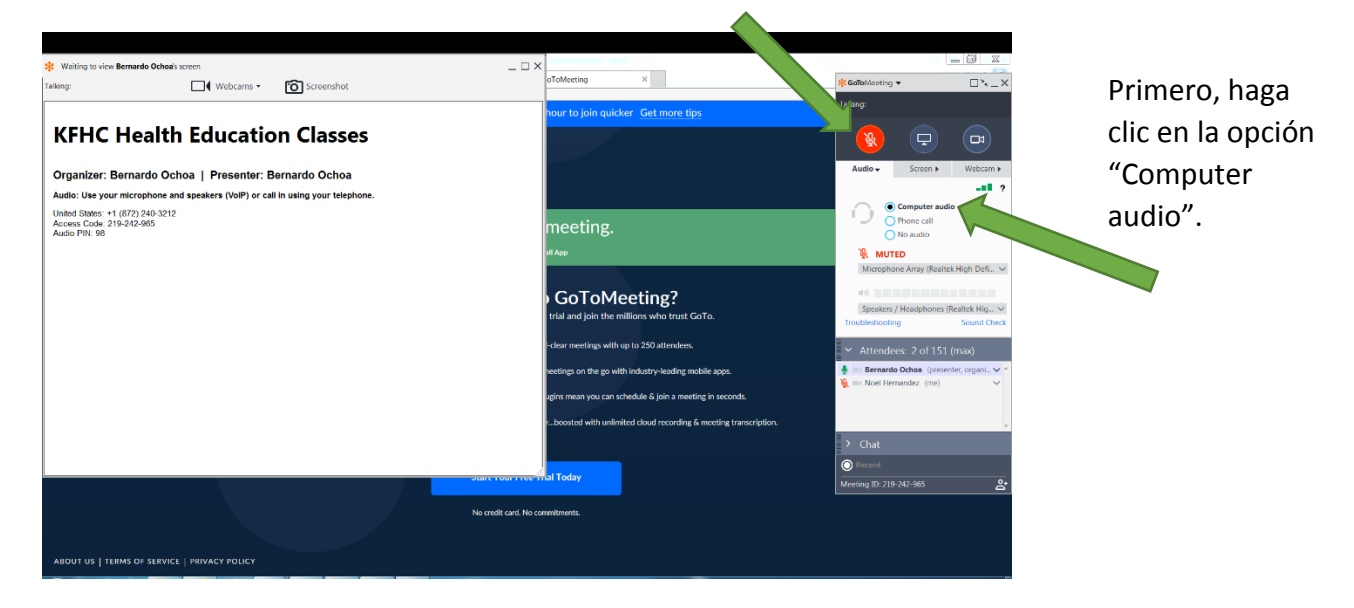

Luego, haga clic aquí para activar el micrófono de computadora.

Para activar la opción de audio de su computadora, haga clic en el símbolo de micrófono rojo, localizado arriba en el lado izquierdo de la ventana de control de GoToMeeting. Se pondrá verde. Los participantes de la clase podrán escucharlo/la.

## El audio de su computadora

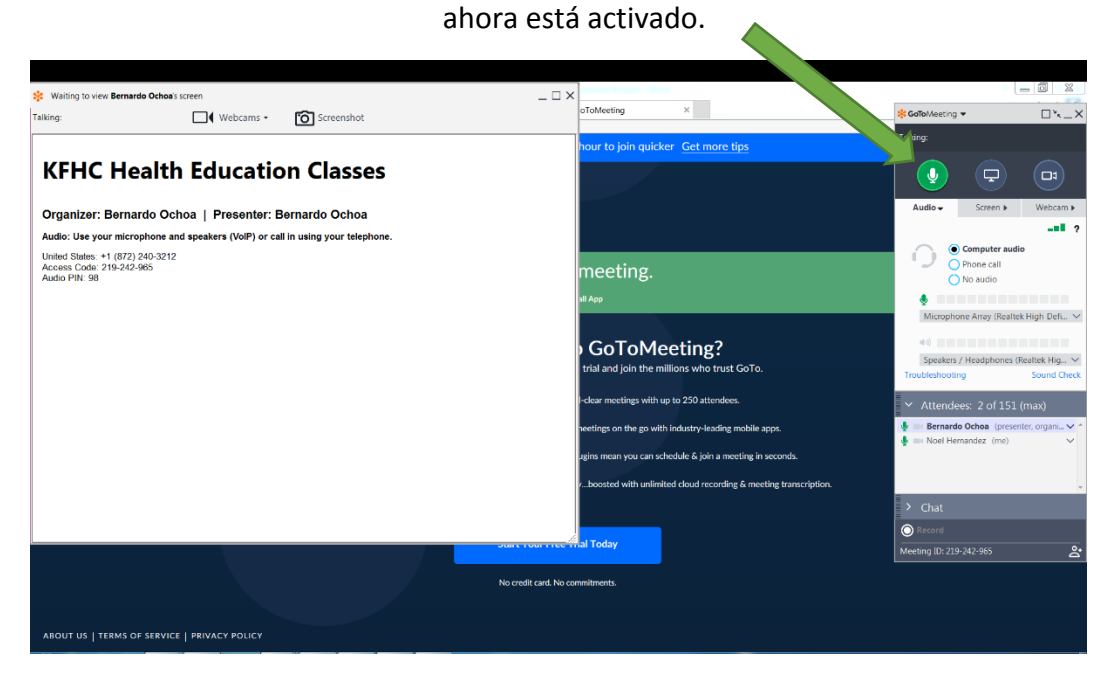

4. Ahora que su audio está activado, anúnciese al hablar por su teléfono o por su micrófono de computadora. Salude a todos y diga su nombre y apellido. Al comienzo de la clase, el educador de salud pasará lista a los miembros que se inscribieron. El educador de salud aparecerá ahora al usar su cámara web en la ventana de presentación, localizada a la izquierda de su pantalla.

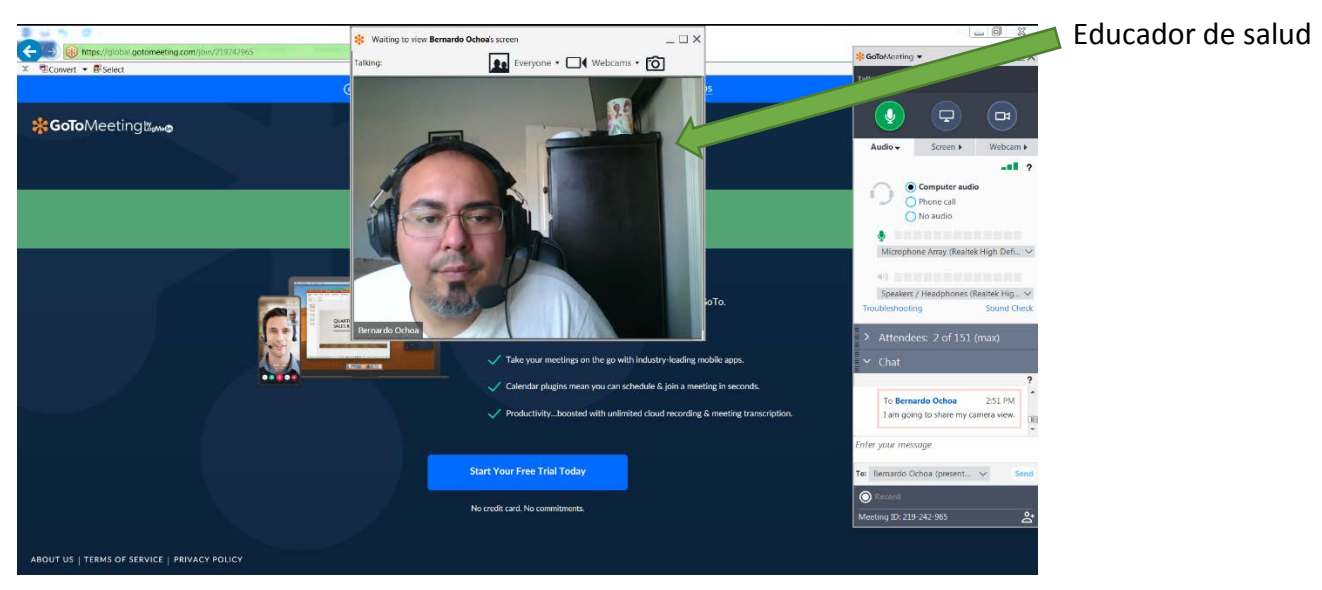

 Si desea apagar su micrófono en cualquier momento durante la reunión, haga clic en el símbolo de micrófono verde arriba en la parte izquierda de la ventana de GoToMeeting. El símbolo de micrófono cambiará de verde a rojo. Eso significa que está apagado.

| Haga clic                                                                                                    | : aquí para                                                                                                    |                                                                                                    |
|----------------------------------------------------------------------------------------------------|----------------------------------------------------------------------------------------------------|----------------------------------------------------------------------------------------------------|
| apagar s                                                                                                    | u micrófono.                                                                                                    |                                                                                                    |
| * Walting to Vice Benaria Octuals screen<br>Taking:                                                                                                    |                                                                                                    | Colladvecting • • • • • • • •                                                                                                    |
| KFHC Health Education Classes<br>Organizer: Bernardo Ochoa   Presenter: Bernardo Ochoa<br>Audio: Ules your microphone and spatiares (VoIP) or cali in using your telephone.<br>United States -+ (927) 204-2912<br>Access Conto 2119-242-245<br>Audio PHY: 10 | hour to join quicker <u>Get more tips</u><br>meeting,<br>at Aug<br><b>) GoToMeeting?</b><br>trial and join the millions who truct GoTo,<br>relaw meetings with up to 250 attordees.                                                                         | Audio Commissione Augustatione Augustatione |
|                                                                                                    | welling on the go with lockstry-backing mobile apps.<br>agins many you can schedule 5 joint a meeting in seconds.<br>1. Joontid with unlimbed cloud recording & meeting transcription.<br>However, your your Yould Today<br>No credit card, Na commitments. | Benarka Obea (pesente, ogan, or 1     Benarka Obea (pesente, ogan, or 1     Benarka Obea (pesente, ogan     |
| ABOUT US   TERMS OF SERVICE   PRIVACY POLICY                                                                                                    |                                                                                                    |                                                                                                    |

6. Puede usar la función de chat para compartir mensajes o preguntas con todos en la clase. Por ejemplo, puede informar a todos que usted ha llegado al escribir un mensaje en la sección "Chat" de la ventana de control de GoToMeeting, localizada a la derecha. Después de escribir su mensaje, haga clic en "Send".

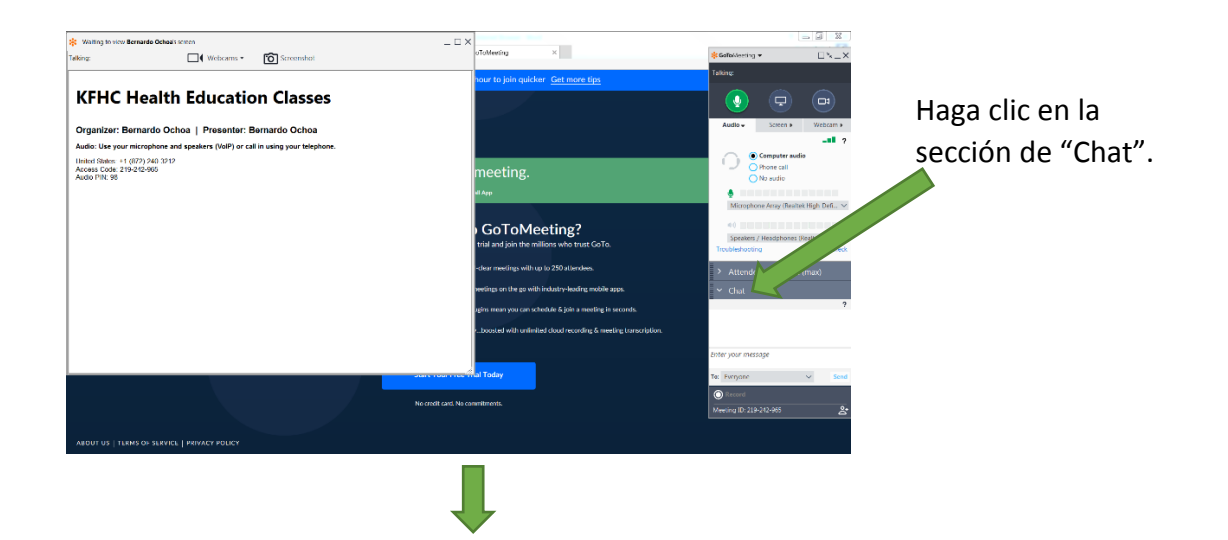

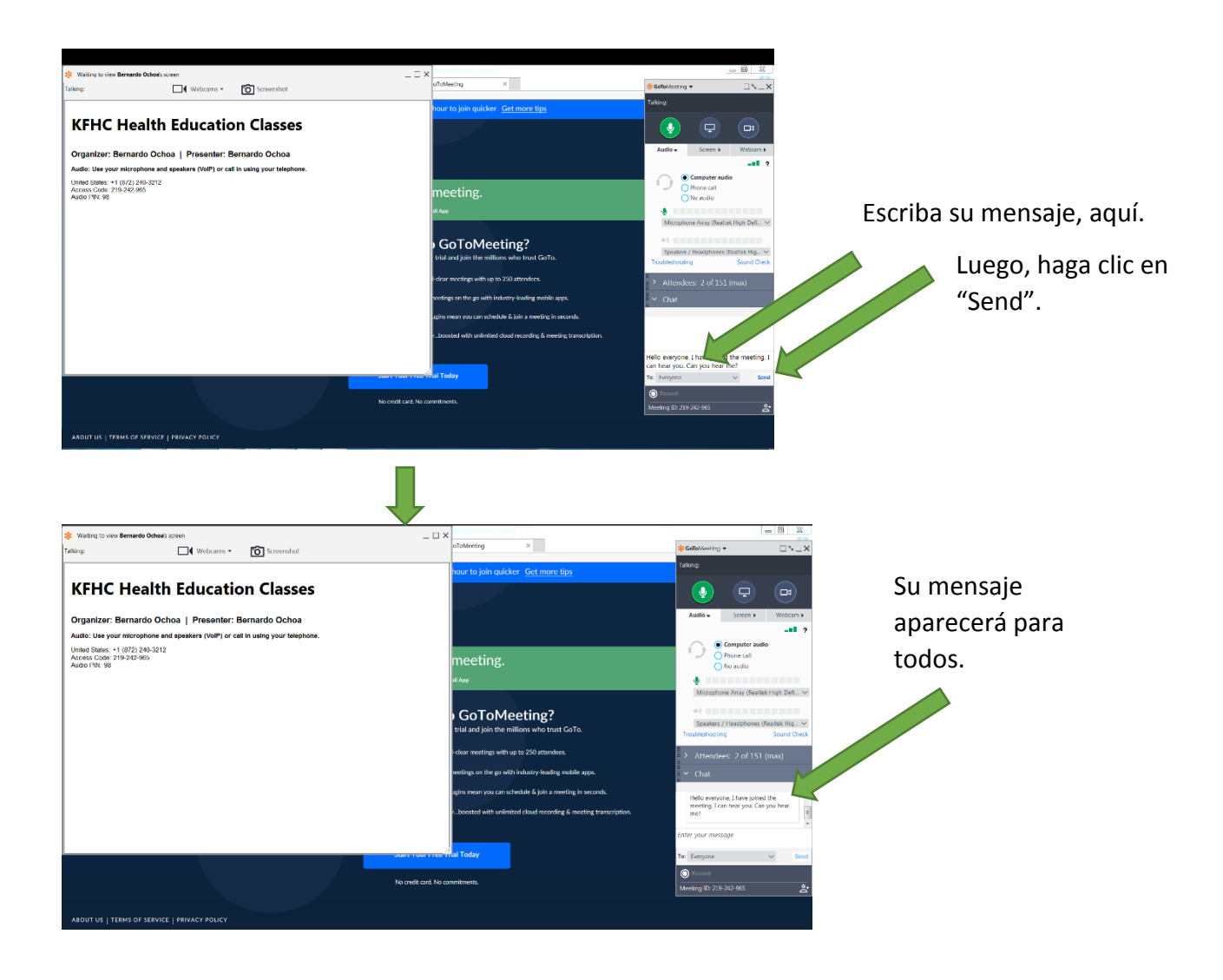

7. También puede enviar mensajes de chat solo a ciertos participantes haciendo clic en el menú desplegable que muestra "Everyone" seleccionado. Luego puede seleccionar los participantes a los que desea enviarles un mensaje. Cuando esté listo para enviar un mensaje, haga click en "Send".

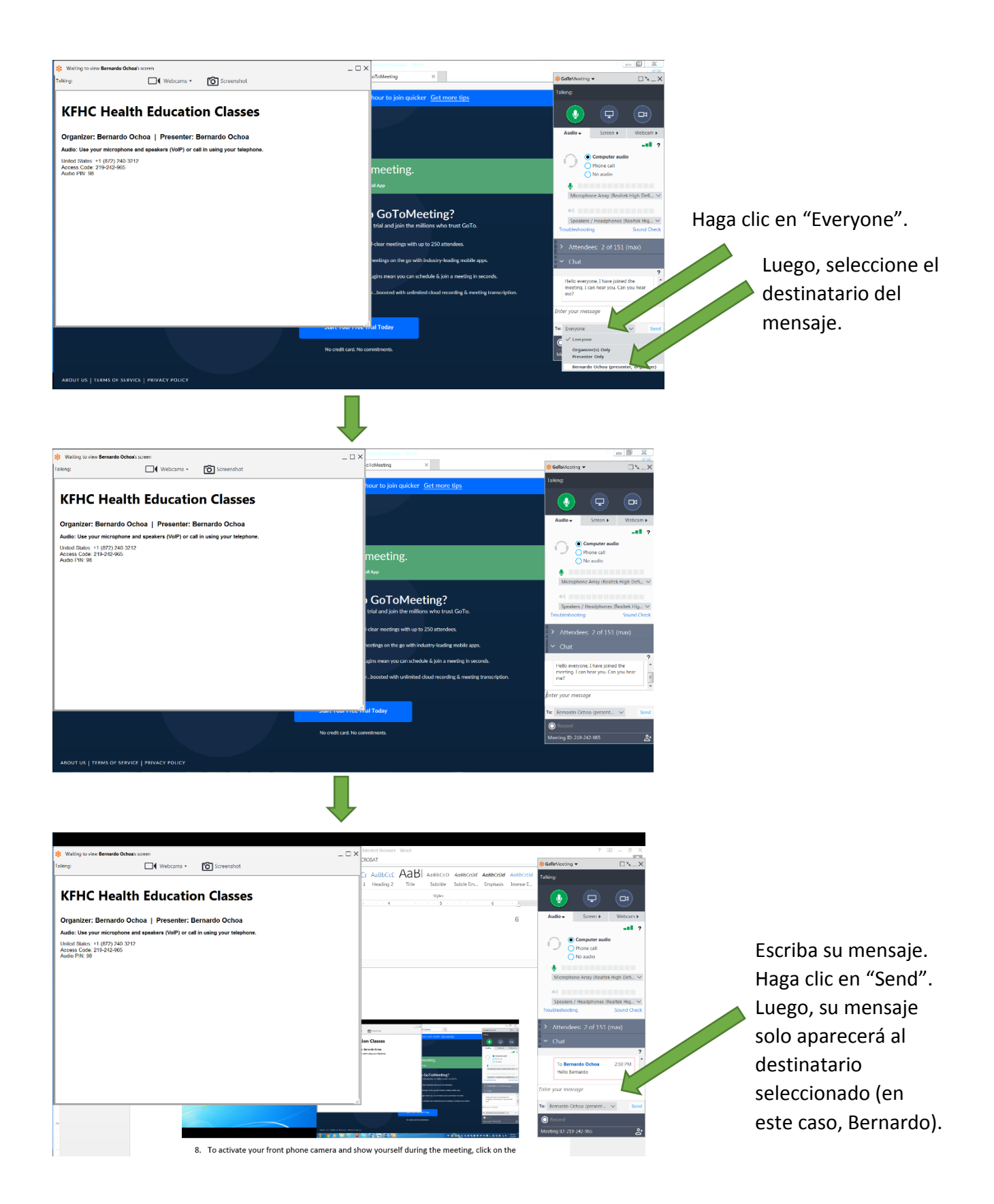

8. Para activar la cámara de su teléfono frontal y mostrarse durante la reunión, haga clic en el símbolo de la cámara, localizado arriba en el lado derecho de la ventana de GoToMeeting. Se pondrá verde. Luego se verá usted mismo en la ventana de vista de cámara en el lado izquierdo de su pantalla.

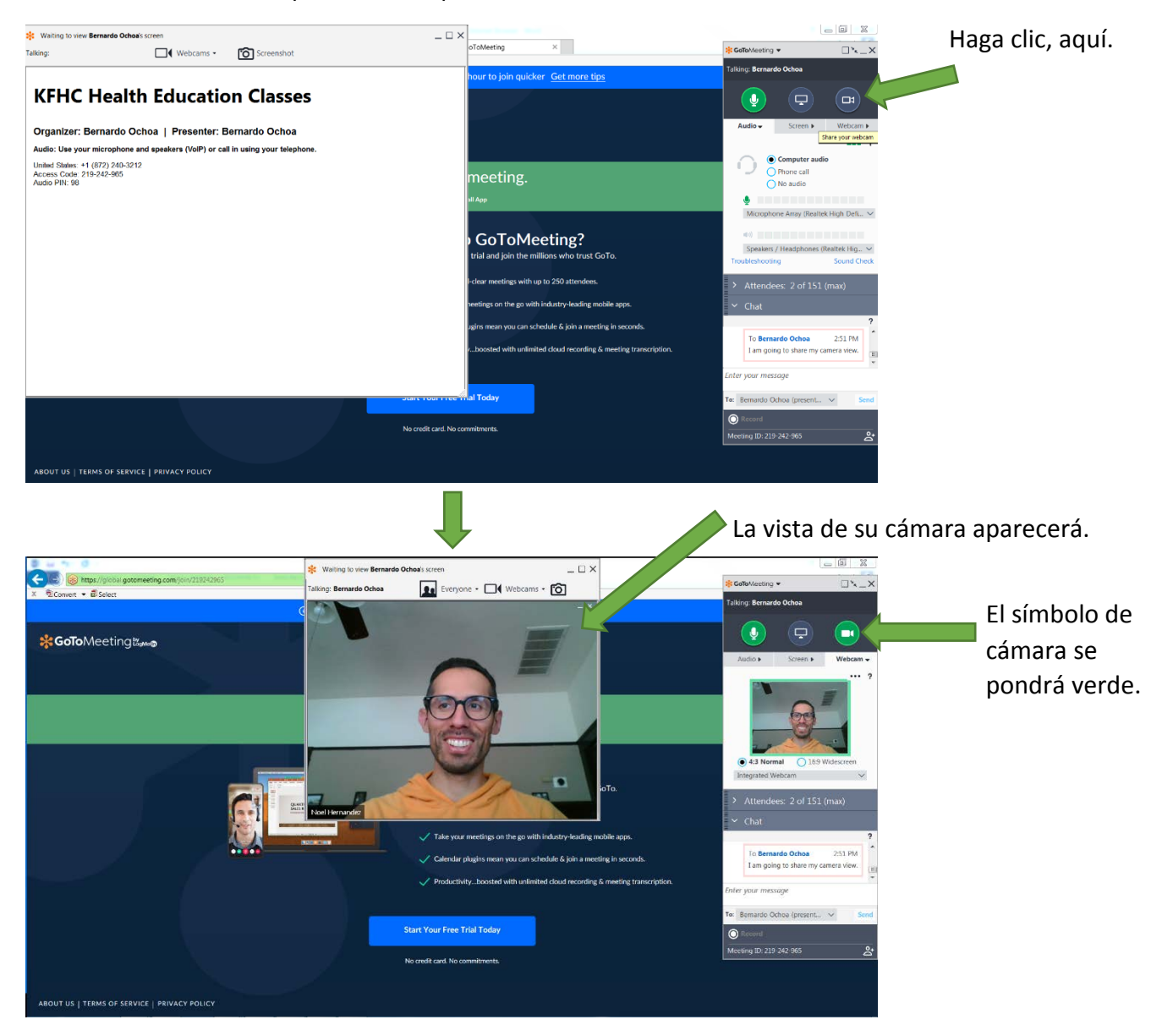

También verá el educador de salud aparecer en una pantalla separada.

La vista de la cámara del educador de salud.

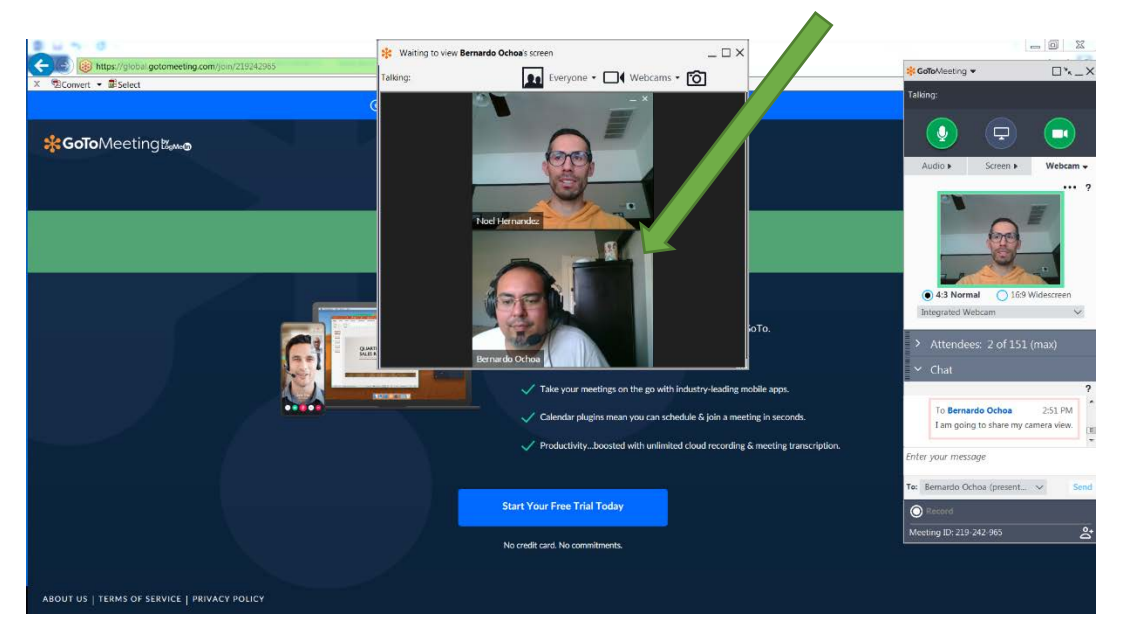

9. El educador de salud pondrá en silencio a los participantes de la reunión durante ciertos períodos de la clase. Si usted tiene alguna pregunta, puede esperar hasta que el educador de salud active los micrófonos de todos. También puede escribir una pregunta en la sección de chat de la ventana de GoToMeeting.

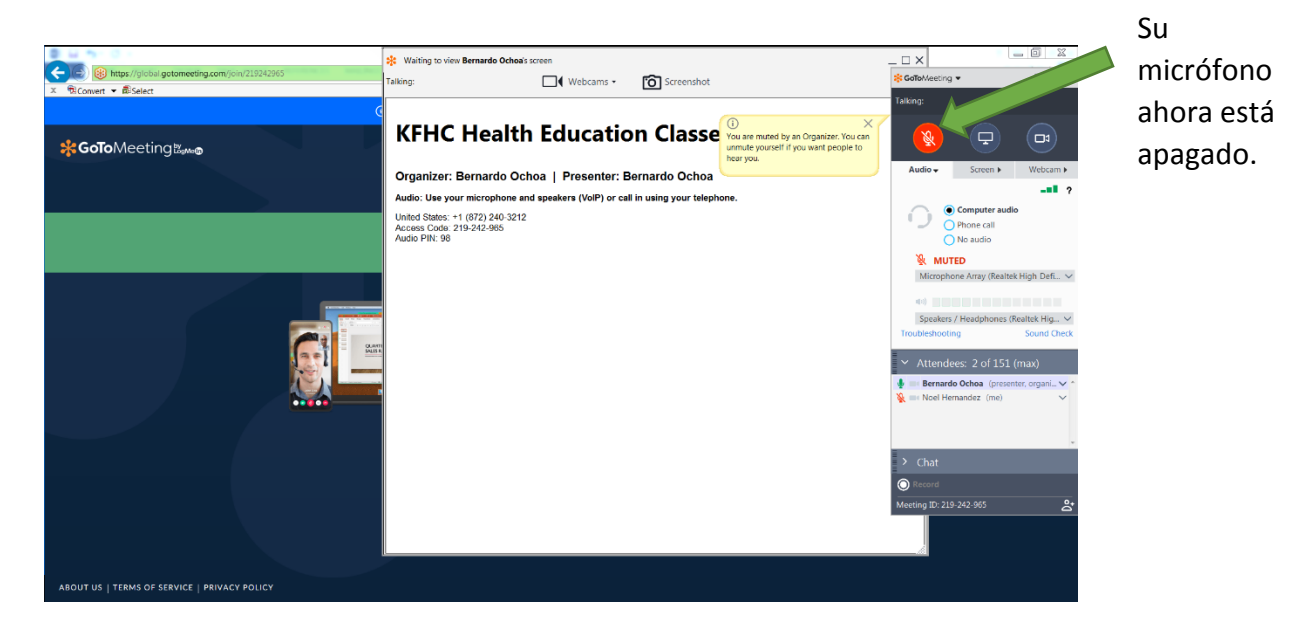

10. Si necesita salirse temprano de la reunión, puede cerrar la ventana de GoToMeeting haciendo clic en la "X", localizada arriba en la parte derecha de la ventana.

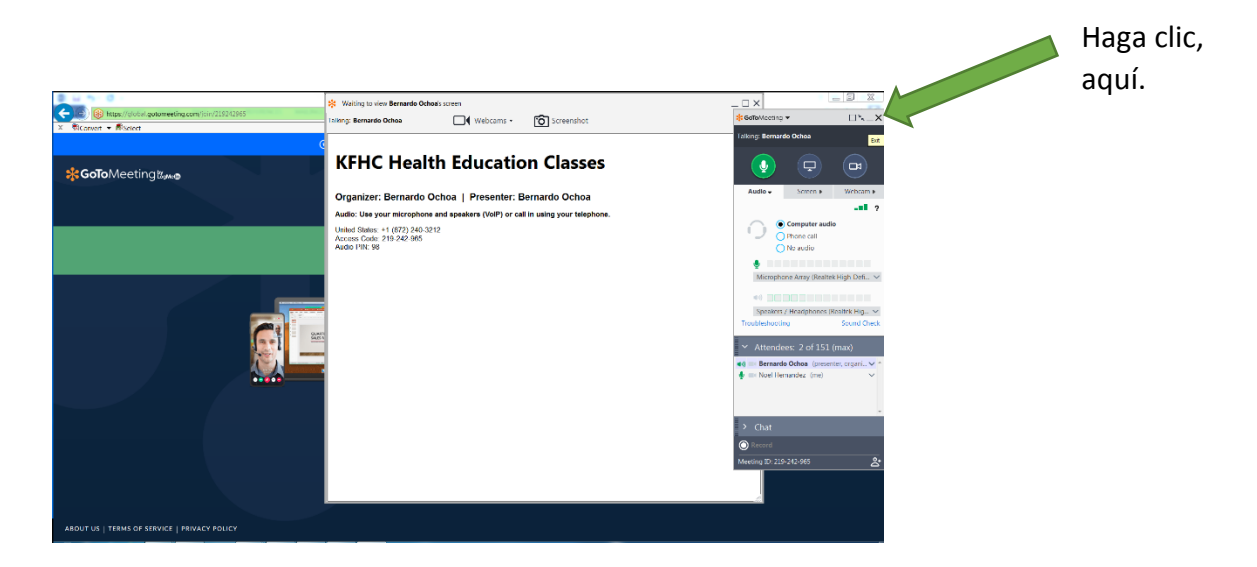

Se le preguntará si desea finalizar la reunión. Haga clic en el botón naranja "Yes".

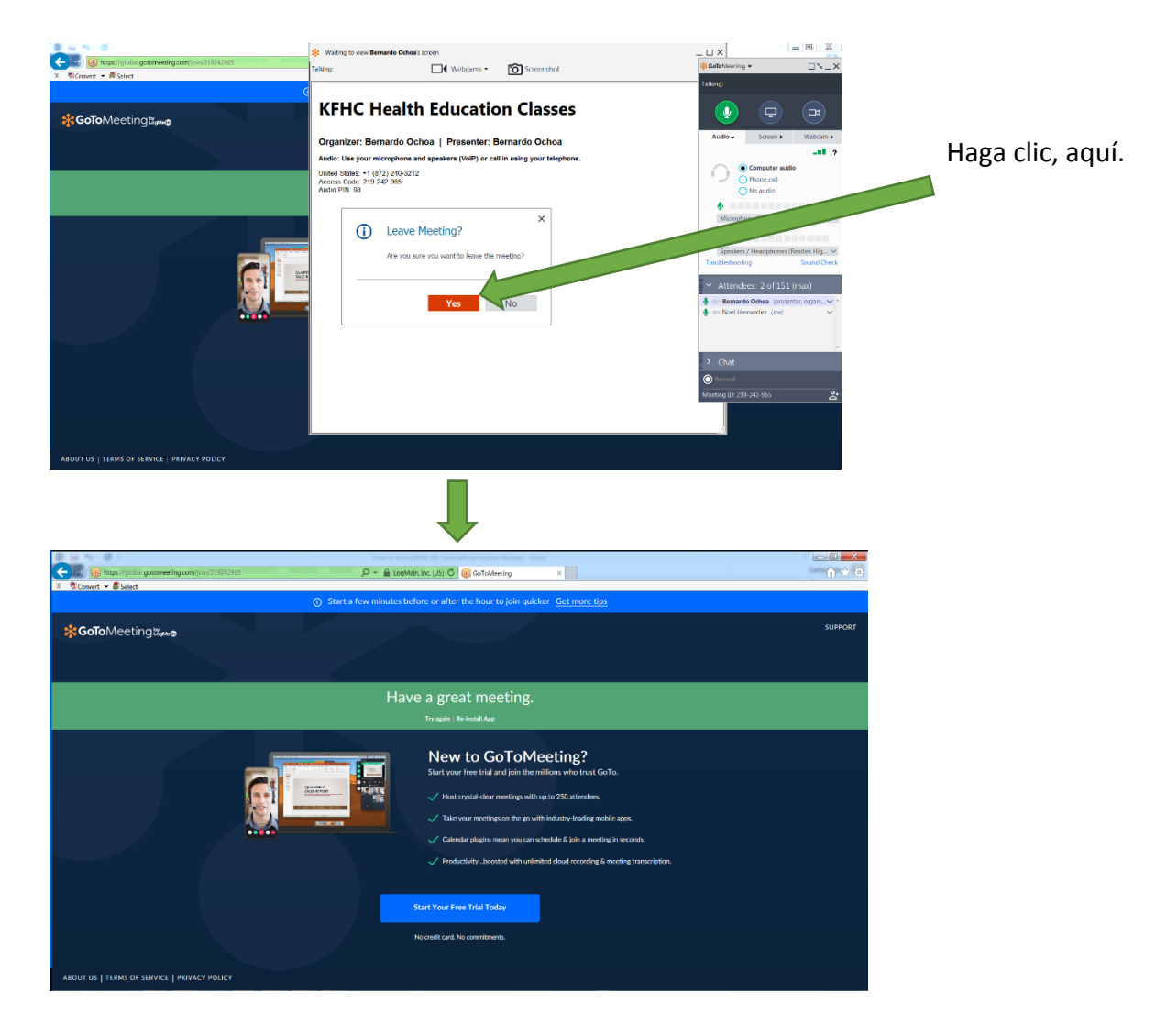

11. Cuando se termine la clase, el educador de salud terminará la reunión. Usted verá que se cierra la ventana de GoToMeeting. Puede hacer clic en el botón naranja "Close".

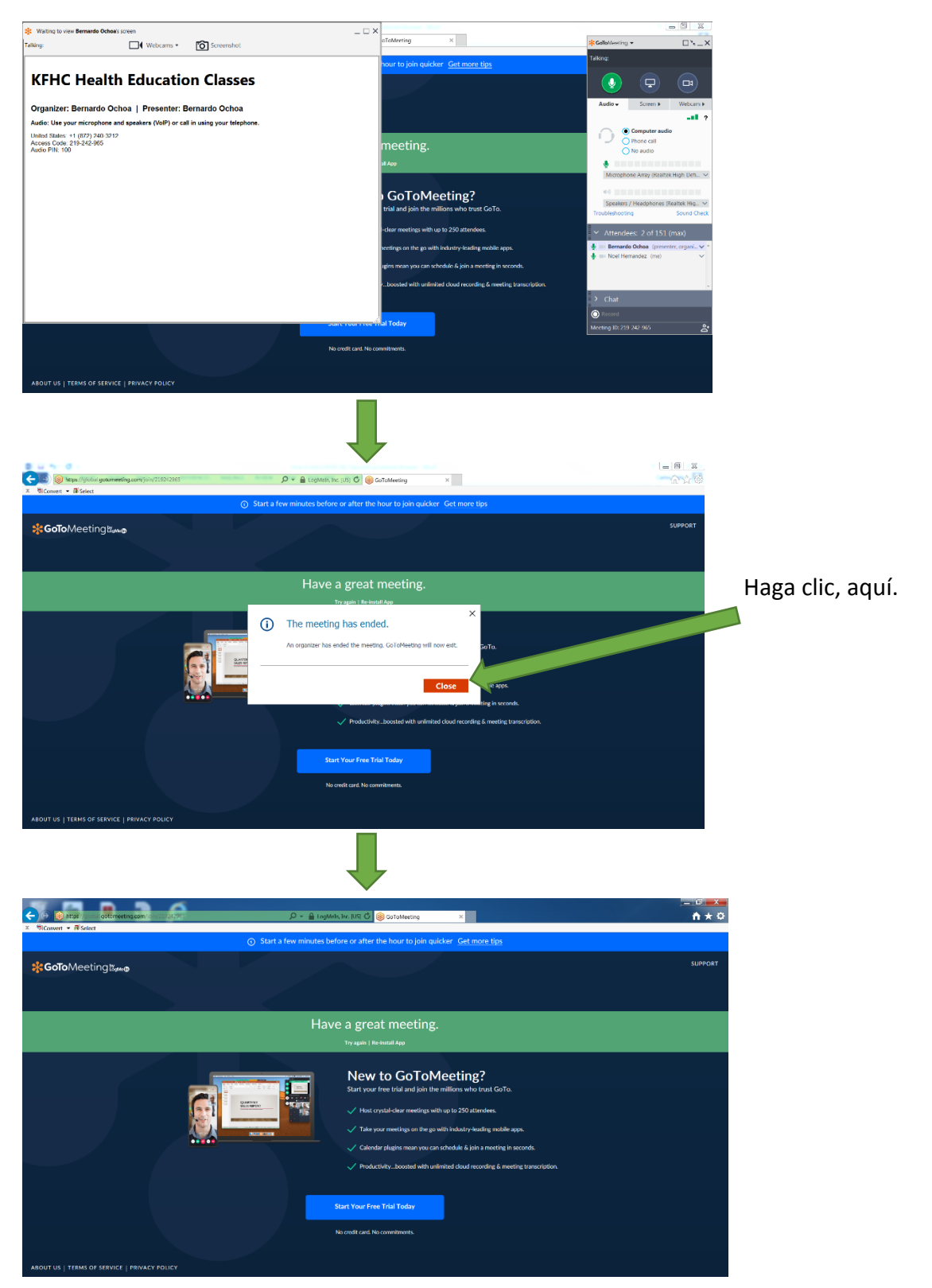